## UNIVERSITY OF FLORIDA COLLEGE OF MEDICINE – JACKSONVILLE Resident Manual

## PROVISIONAL GROSS AUTOPSY DIAGNOSIS Instructions for viewing results:

- 1. Log into EPIC
- 2. Type your name and password
- 3. Click on Patient Station
- 4. Under "Select Patient", enter patient name or MRN
  - Click on "Accept"

A warning "You are entering the medical record of a deceased patient" will appear. Click on "OK".

A second warning will appear "Warning – This patient is deceased". Click OK.

 Click on "Chart Review", then "Labs". Choose test name "Autopsy"

Status of "Final" indicates the PGAD is reported.

 Double click on Test name to open the report.
 Report is present under the heading "Component Results" Title of report indicates "Preliminary Gross Anatomic Diagnosis"

## FINAL GROSS AUTOPSY DIAGNOSIS

## Instructions for viewing results:

- 1. #1-4 above
- Click on "Chart Review", then "Labs". Choose test name "Autopsy" Status of "Edited" indicates the final autopsy report is completed.
- Double click on Test name to open the report.
  Report is present under the heading "Component Results" Title of report indicates "Final Anatomic Diagnosis"